# نييعت :7970 زارط تنرتنإلا لوكوتورب فتاه ةينمزلا ةقطنملا

المحتويات

<u>المقدمة</u> <u>المتطلبات الأساسية</u> <u>المكونات المستخدمة</u> <u>الاصطلاحات</u> <u>معلومات أساسية</u> <u>التحقق من الصحة</u> <u>استكشاف الأخطاء وإصلاحها</u> معلومات ذات صلة

## <u>المقدمة</u>

يوضح هذا المستند كيفية تعيين المنطقة الزمنية على هاتف Cisco 7970 IP ويقدم إجراء أساسيا لاستكشاف الأخطاء وإصلاحها في بيئة Cisco CallManager Express.

## <u>المتطلبات الأساسية</u>

#### <u>المتطلبات</u>

توصي Cisco بأن تكون لديك معرفة بالمواضيع التالية:

- Cisco CallManager Express •
- هاتف بروتوكول الإنترنت Cisco 7970 IP Phone

#### <u>المكونات المستخدمة</u>

تستند المعلومات الواردة في هذا المستند إلى إصدارات البرامج والمكونات المادية التالية:

- Cisco CallManager Express، الإصدار (0)4.1،
- الإصدار x.7 من البرنامج الثابت لهاتف بروتوكول الإنترنت Cisco 7970 IP Phone

تم إنشاء المعلومات الواردة في هذا المستند من الأجهزة الموجودة في بيئة معملية خاصة. بدأت جميع الأجهزة المُستخدمة في هذا المستند بتكوين ممسوح (افتراضي). إذا كانت شبكتك مباشرة، فتأكد من فهمك للتأثير المحتمل لأي أمر.

#### <u>الاصطلاحات</u>

راجع <u>اصطلاحات تلميحات Cisco التقنية للحصول على مزيد من المعلومات حول اصطلاحات المستندات.</u>

#### <u>معلومات أساسية</u>

يقوم هاتف بروتوكول الإنترنت Cisco 7970 بحساب الوقت المعروض على لوحته استنادا إلى المعلمات التالية:

- التوقيت العالمي المنسق (UTC)/توقيت جرينتش المركزي (GMT) المحول من الوقت الحالي على Cisco CallManager Express
- تكوين المنطقة الزمنية لهاتف بروتوكول الإنترنت Cisco 7970 IP على Cisco CallManager Express

يقوم Cisco CallManager Express بتمرير هذين المعلمات إلى هاتف بروتوكول الإنترنت (IP) Cisco 7970 (IP أثناء وقت تهيئة الهاتف.

## <u>التكوين</u>

أكمل الخطوات التالية على Cisco CallManager Express لعرض الوقت الصحيح:

```
1. قم بتكوين الأمر type 7970 تحت الهاتف الإلكتروني.
                                                          ephone 1
                                        device-security-mode none
                                       mac-address 0017.59E7.492C
                                                         type 7970
                                                      button 1:1
                       2. قم بتكوين الأمر time-zone ضمن الخدمة الهاتفية.
                                                 telephony-service
                                                    max-ephones 5
                                                         max-dn 5
                             ip source-address 10.1.0.1 port 2000
                                               auto assign 1 to 5
                                                      time-zone 8
dialplan-pattern 1 ... extension-length 4 extension-pattern 9000
                                                   voicemail 6000
                                       max-conferences 12 gain -6
                                     transfer-system full-consult
        create cnf-files version-stamp 7960 Feb 05 2009 12:44:03
```

3. قم بتكوين الأمر **create cnf-files** ضمن خدمة Telephony لتنفيذ التغيير في الخطوة 1 و 2.

```
CME-CUE (config-telephony)#create cnf-files
CNF file creation is already On
Updating CNF files
```

CNF files update complete

## <u>التحقق من الصحة</u>

قم بتكوين هذه الخطوات لإعادة ضبط هاتف بروتوكول الإنترنت Cisco 7970 IP Phone:

- 1. اضغط على زر **الإعدادات** على هاتف بروتوكول الإنترنت Cisco 7970 IP Phone.
- 2. أدخل تسلسل المفاتيح \*\*#\* على لوحة مفاتيح الهاتف لإعادة ضبط الهاتف.الوقت الصحيح الذي يعرض على هاتف بروتوكول الإنترنت Cisco 7970 بعد إعادة الضبط.

## <u>استكشاف الأخطاء وإصلاحها</u>

أكمل هذه الخطوات إذا كان الوقت المعروض على هاتف بروتوكول الإنترنت Cisco 7970 IP Phone غير صحيح:

• تحقق من تكوين الهاتف على Cisco CallManager Express.

• عرض ملف تكوين 7970 على Cisco CallManager Express. اسم الملف هو 7970.cnf.xm والذي يوجد في *النظام:/its/*directory. أتمت هذا steps in order to عرضت التشكيل مبرد:سجل الدخول إلى والذي يوجد في *النظام:/*Cisco CallManager Express عرضت ال 7970 تشكيل مبرد:قم بإصدار in من Cisco CallManager Express عرضت ال 7970.cnf.xml مرد: قم بإصدار **Ibit\_co laoided laoided** المرافر المرافر المرافر المرافر المرافر المرافر عن تم عرض مخرجات الأمر هنا: order to أكثر order to أكثر order to أكثر order to الأمر هنا: order to أحمد التشكيل.تحقق من تكوين معلمة المنطقة الزمنية بشكل صحيح . يتم عرض مخرجات الأمر هنا: cex-cue#more xmldefault7970.cnf.xml <device <devicePool> cateTimeSetting cateTemplate>

```
<dateTimeSetting/>
                                              <callManagerGroup>
                                                       <members>
                                          <"member priority="0>
                                                   <callManager>
                                                         <ports>
                    <ethernetPhonePort>2000</ethernetPhonePort>
                                                         <ports/>
                    <processNodeName>10.1.0.1</processNodeName>
                                                  <callManager/>
                                                       <member/>
                                                      <members/>
                                             <callManagerGroup/>
                                                   <devicePool/>
      <versionStamp>{7970 Feb 05 2009 12:31:07}</versionStamp>
                                                 <commonProfile>
                       <callLogBlfEnabled>2</callLogBlfEnabled>
                                                <commonProfile/>
                            <loadInformation></loadInformation>
                                                    <userLocale>
                             <name>English_United_States</name>
                                         <langCode>en</langCode>
                                                   <userLocale/>
                   <networkLocale>United_States</networkLocale>
                                             <networkLocaleInfo>
                                     <name>United_States</name>
                                            <networkLocaleInfo/>
                                   <idleTimeout>0</idleTimeout>
                        <authenticationURL></authenticationURL>
<directoryURL>http://10.1.0.1:80/localdirectory</directoryURL>
                                             <idleURL></idleURL>
                              <informationURL></informationURL>
                                    <messagesURL></messagesURL>
                              <proxyServerURL></proxyServerURL></proxyServerURL>
                                    <servicesURL></servicesURL>
                                                       <device/>
```

أكمل هذه الخطوات للتحقق من أن Cisco CallManager Express يرسل ملف تكوين 7970 بنجاح إلى هاتف بروتوكول الإنترنت Cisco 7970 IP Phone:سجل الدخول إلى Cisco CallManager Express.قم بإصدار الأمر debug tftp events.قم بإصدار الأمر terminal monitor.إعادة ضبط هاتف بروتوكول الإنترنت Cisco 7970 IP Phone.يعرض هذا الإخراج نتائج الأمر debug tftp events. يشير النص الغامق إلى أن الهاتف تلقى ملف التكوين الخاص به بنجاح. .registered

# <u>معلومات ذات صلة</u>

- <u>دعم تقنية الصوت</u>
- <u>دعم منتجات الاتصالات الصوتية واتصالات IP</u>
- استكشاف أخطاء خدمة IP الهاتفية من Cisco وإصلاحها
  - الدعم التقني والمستندات Cisco Systems

ةمجرتاا مذه لوح

تمجرت Cisco تايان تايانق تال نم قعومجم مادختساب دنتسمل اذه Cisco تمجرت ملاعل العامي عيمج يف نيم دختسمل لمعد يوتحم ميدقت لقيرشبل و امك ققيقد نوكت نل قيل قمجرت لضفاً نأ قظعالم يجرُي .قصاخل امهتغلب Cisco ياخت .فرتحم مجرتم اممدقي يتل القيفارت عال قمجرت اعم ل احل اوه يل إ أم اد عوجرل اب يصوُتو تامجرت الاذة ققد نع اهتي لوئسم Systems الما يا إ أم الا عنه يل الان الانتيام الال الانتيال الانت الما